# CSOB Identity Help File

## **CSOB Identity service**

CSOB Identity is used **for verifying identity in the on-line world** – to be more specific, you can use it for registering and confirmation of payments entered in Open Banking. The service is a secure key to the digital services of the bank, government, and also with selected third parties. You can easily control it via the <u>portal</u>.

## Single sign-on for many sites

- Single sign-on across the CSOB Group, as well as with third parties and the government
- Customisation of the user name and password
- Option to verify and check the history of CSOB Identity use at any time
- Secured personal data when using the web portal and mobile application services

You can use the following for registering and confirmation of payments within CSOB Identity:

- Username and password
- Username and password with an SMS key / Smart Key
- Digital certificate saved on a chip card

## Using the service

You can use CSOB Identity in the following cases:

- Logging in <u>third party applications</u> within open banking and state administration
- Settings and administration of user data or activation of the Smart Key (in the <u>CSOB Identity</u> portal)
- Sign-on to CSOB electronic banking

We are planning to expand the use of the service (e.g. sign-on to our Internet banking).

**Important**: If you have any questions, or if you need any help with the portal, please contact the **CSOB Identity Helpdesk** at +420 499 900 222.

## **Setting up CSOB Identity**

## via point of sale

You can set up CSOB Identity at any CSOB branch or Poštovní spořitelna financial centre. We will **give you temporary data** for the first login and **set up everything you need**.

## **First login with CSOB Identity**

Use the following data for the first login:

- Identification number, which you will find in the CSOB Identity Agreement as the username and a single-use password that you have received via SMS (or post)
- After sign-on with a certificate, you will continue straight to the portal. You can then set your own username and password directly in the portal if you want to use it

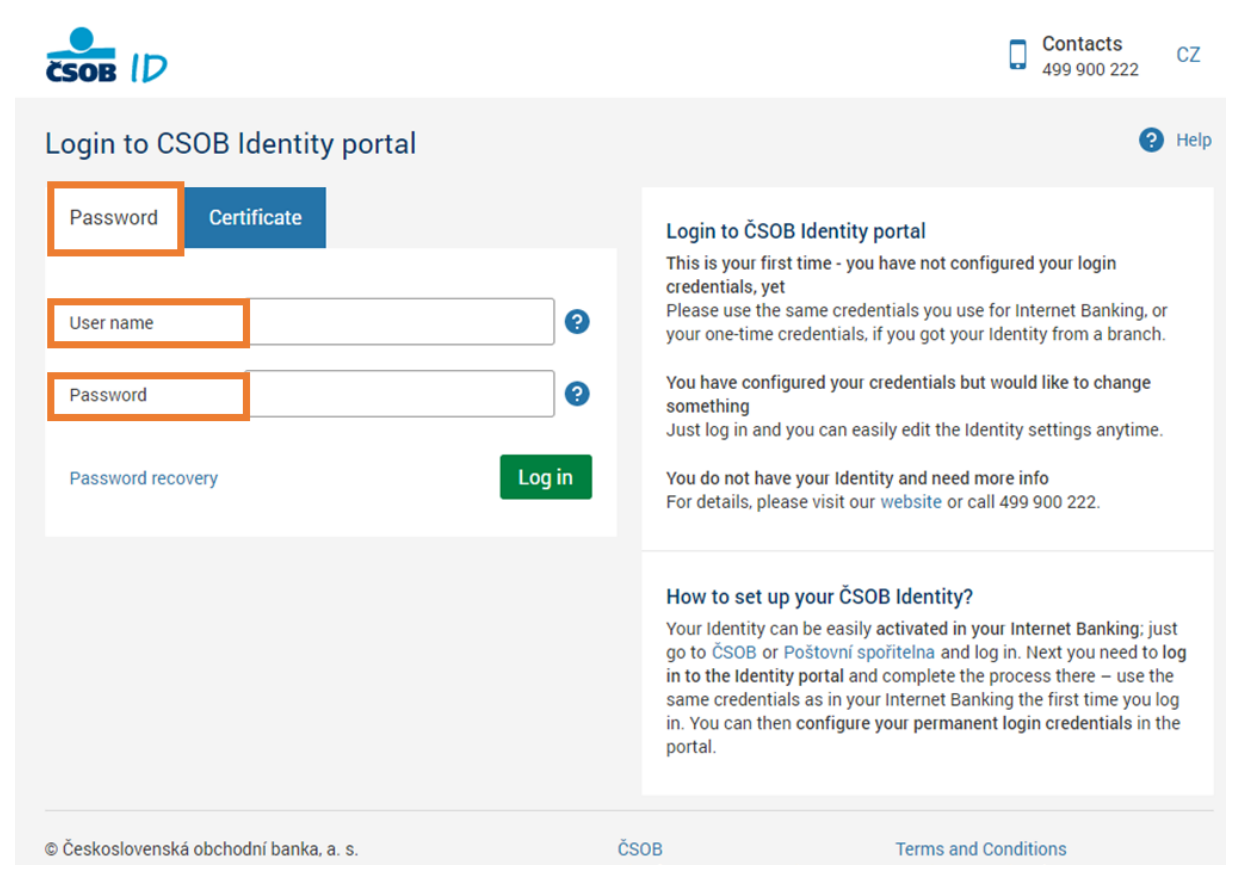

If you have remotely set up CSOB Identity (the bank has set it up within the transition to the new version of the electronic banking services, or you wished to confirm documentation on the website when visiting the branch), we will ask you to confirm all the required contractual documents upon logging in.

| ČSOB ID                                | Contacts<br>+420 499 900 | 222 V Kalamajka Aktuální                                     | 🔘 19:57 📑 Logout                                          |
|----------------------------------------|--------------------------|--------------------------------------------------------------|-----------------------------------------------------------|
| Credentials settings                   |                          |                                                              | Help                                                      |
| User name * KalamajkaAktualn           |                          | User name must be 5-30 cha<br>No special symbols or space    | aracters long.<br>are allowed.                            |
| Password*                              | 0                        | Password must have at least at least three of the four follo | t 9 characters and contain<br>owing groups of characters: |
| Repeat password*                       |                          | uppercase, lowercase, speci                                  | al symbols, numbers.                                      |
| E-mail* Kalamajka@email                | provider.zzz             |                                                              |                                                           |
|                                        | Submit                   |                                                              |                                                           |
|                                        |                          |                                                              |                                                           |
| © Československá obchodní banka, a. s. | Č                        | SOB Terms a                                                  | nd Conditions                                             |

You then set up the permanent username and password that you will use to sign-on with CSOB Identity. You will also set up your e-mail address where we will send you a verification e-mail if you ever forget or block your password and need to have it renewed.

## Login with CSOB Identity

There are several CSOB Identity security components that you can use for the login. Normally you will either use the username and password or the certificate to login. If you have set up a username and password, as well as the issued certificate, it is up to you to decide what is more convenient for you.

### Login with a username and password

To log in with a username and password, **you will need the information set up during the first login.** If you have set up the information and forgotten the password, you can renew it using the link on the screen. If you do not remember your username, contact the **CSOB Identity Helpdesk** at +420 499 900 222.

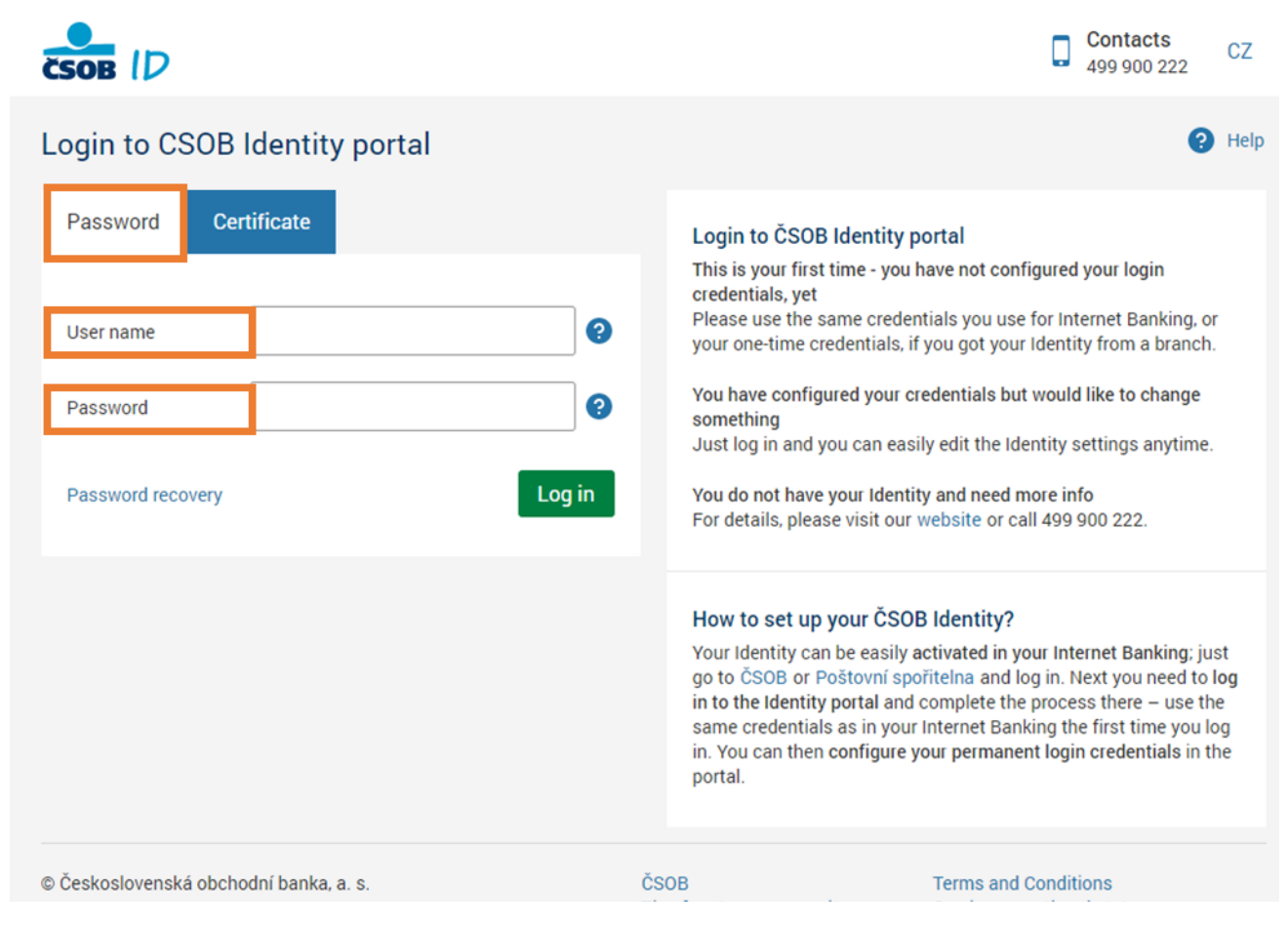

## **Two-factor login**

We recommend that you always use a two-factor login. It means that one more verification components in addition to the username and password is used to log in to the portal. Use the SMS key, or the Smart Key. Similarly to the user password, the Smart Key application may be renewed using the link on the confirmation screen. We will call the CSOB Identity phone number to handle your request.

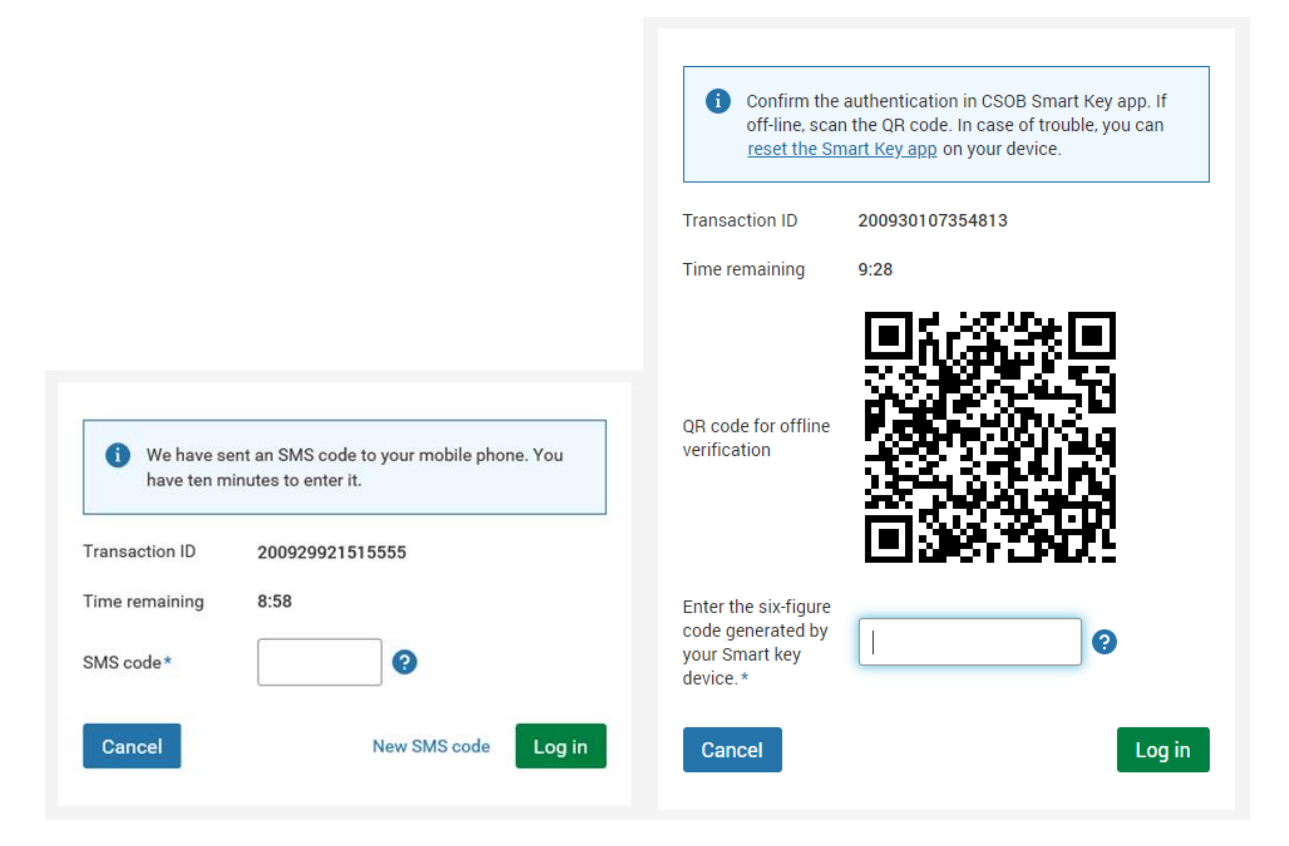

## **Certificate login**

It is possible to login with a digital certificate by selecting "Certificate" on the login screen – **insert the chip card with the certificate in the reader** and **enter the PIN number to your chip card** after clicking on "Login".

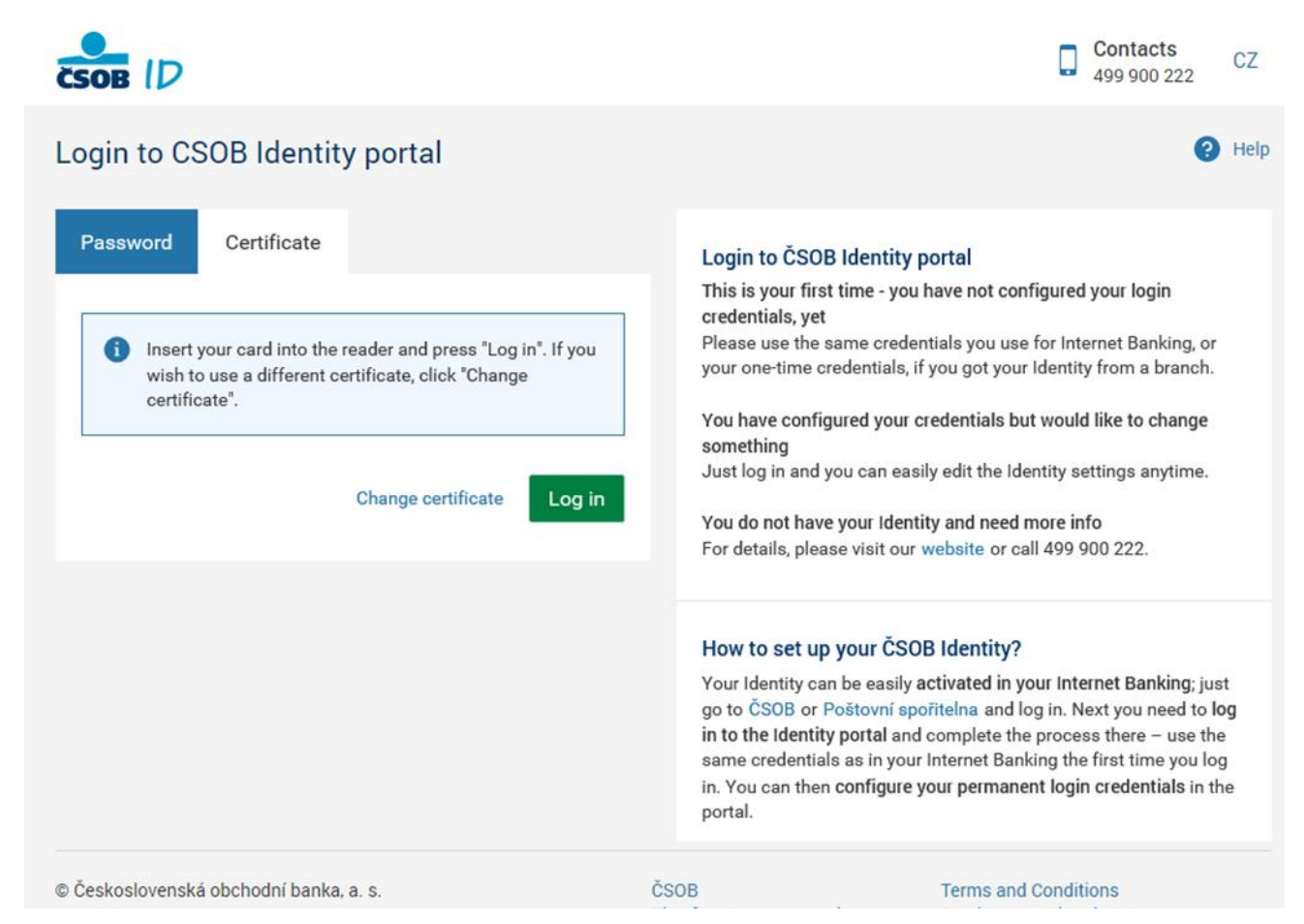

The SecureStore application must be installed on the computer used for the login in order for the certificates to work properly. The installation package and instructions for use can be found at our website.

You can have several certificates on your chip card. Use "Change Certificate" to open a list of certificates available for the login. Then choose the certificate you want to use from the list.

## **CSOB Identity user functions**

The portal provides an **overview of the current settings** of your CSOB Identity and you can also **change the settings** there. After the login, you will get to the hub where you can choose what type of settings you are interested in.

|                                                                       | Contacts +420 499 900 222                                       | 2 Kalamajka Aktuální 🔻                                          | 💌 🔘 19:56 📑 Logout                                  |
|-----------------------------------------------------------------------|-----------------------------------------------------------------|-----------------------------------------------------------------|-----------------------------------------------------|
| My Profile<br>Profile overview                                        | Smart Key<br>Smart Key application<br>activation and management | Certificates<br>Overview and renewal od<br>digital certificates | History<br>Login history with CSOB<br>Identity<br>→ |
| Enabled applications<br>Applications permitted to<br>access your data | Documents<br>Documents related to CSOB<br>Identity              | CSOB eID<br>Overview and management<br>od CSOB eID service      |                                                     |
| © Časkoslovanská obchodní banka                                       | <b>→</b>                                                        | →                                                               | s and conditions                                    |

You can also switch to another section of the settings from any portal page using the drop-down menu below your name in the header. You can go back to the initial hub by clicking the CSOB Identity logo.

|                                                                       | Contacts<br>+420 499 900 2                                           | 22 🗸         | 🚺 Kalamajka Aktuální 🔺                             | 🔘 19:35 📑 Logout                                    |
|-----------------------------------------------------------------------|----------------------------------------------------------------------|--------------|----------------------------------------------------|-----------------------------------------------------|
| My Profile<br>Profile overview                                        | Smart Key<br>Smart Key application<br>activation and management<br>→ | C<br>O<br>di | My profile<br>Smart key<br>Certificates<br>History | History<br>Login history with CSOB<br>Identity<br>→ |
| Enabled applications<br>Applications permitted to<br>access your data | Documents<br>Documents related to CSOB<br>Identity<br>→              | С<br>0<br>01 | Enabled applications Documents CSOB eID            |                                                     |
| © Československá obchodní banka, a                                    | 1. S.                                                                | ČSOB         | Terms                                              | and conditions                                      |

The button for logout can also be found in the header on the very right. Always use the logout button to end the service. If you have to suddenly leave the computer for a longer period of time in an emergency situation and fail to logout, we will automatically log you out after 20 minutes. The remaining time for the automatic logout is displayed in the header of the portal, next to the logout button.

## My Profile tab

All the basic data about your CSOB Identity can be found under My Profile. It is where you can also **change your username, password or e-mail address for password renewal**. You can use two addresses for the password renewal (e.g. when using CSOB Identity at work for CEB and at home to manage your personal finances). On this screen, you can also add another address, or remove one of the two registered addresses when you no longer use it (one e-mail address has to be specified at all times).

| ČSOB ID                    |                    | Contacts +420 499 900 2 | 222  | D Kalan | najka Aktuální | 19:55         | Logout |
|----------------------------|--------------------|-------------------------|------|---------|----------------|---------------|--------|
| User details               |                    |                         |      |         |                |               | ? Help |
|                            | Certificates       | Smart Key               |      |         |                |               |        |
| Identification<br>number   | 32966668295        |                         |      |         |                |               |        |
| Language                   | English            |                         |      | Change  |                |               |        |
| User name                  | KalamajkaAktualni  |                         |      | Change  |                |               |        |
| Password                   | *******            |                         |      | Change  |                |               |        |
| Password status            | Active             |                         |      |         |                |               |        |
| Telephone number           | +420               |                         |      |         |                |               |        |
| Telephone number<br>status | Active             |                         |      |         |                |               |        |
| E-mail                     | java@java.cz       |                         |      | Change  |                |               |        |
| E-mail                     | Not specified      |                         |      | Add     |                |               |        |
| Back                       |                    |                         |      |         |                |               |        |
| © Československá obch      | nodní banka, a. s. |                         | ČSOB |         | Terms ar       | nd conditions |        |

The telephone number for receiving SMS keys may only be changed personally at a CSOB branch or in a Poštovní spořitelna financial centre.

### Changing username

When changing the username, remember that the **username must have at least five characters** (no more than 30). The username may contain capital and lower case letters of the English alphabet, numbers and some special symbols.

Always choose a username that is different to your password! If the selected username is already taken, we will suggest similar names that are available. Confirm the username change with an SMS key or Smart Key, or with a certificate. Remember the new username – you will use it for any of the following CSOB Identity logins.

#### Changing password

Change your password if you have a suspicion that someone else might know it. The password must have at least nine characters (no more than 30 characters) and it must contain at least three characters from the following groups: 1) capital letters of the English alphabet, 2) lower case letters of the English alphabet, 3) numbers, 4) special characters.

Always choose a password that is different to your username (and naturally the e-mail address or its part before "@"). **The new password must not be the same as your current password**, or the last password you used before that. Confirm the change of the password with an SMS key or Smart Key, or with a certificate.

#### Changing, adding or removing an e-mail address

If you need to change the e-mail address for the password renewal, enter a different address to the one you are currently using and confirm the change with the SMS key or Smart Key, or with a certificate. We will send a verification e-mail to the new address. Click on the link in the e-mail and we will start using your new address for verification when renewing the password.

Proceed in the same way **when you would like to add another address** to the one that has already been set up. You can set up two addresses (e.g. private and professional) and we will send the verification e-mails and notifications to both addresses. You can also remove any of the addresses in your profile.

#### Smart key tab

The administration of the Smart Key allows you **to activate this component** if you have not yet done it, and **subsequently to manage the devices** that can be used for login and authorisation with the Smart Key.

| New activation code                                      | l                                                                                            |                                                     |                                          |                    |
|----------------------------------------------------------|----------------------------------------------------------------------------------------------|-----------------------------------------------------|------------------------------------------|--------------------|
| Name                                                     | Device                                                                                       | Activation date                                     | Status                                   |                    |
| Můj chytrý telefon                                       | PERF-SOTP-DEVICE Android                                                                     | 30. 09. 2020 14:25                                  | Active                                   |                    |
| Smart Key                                                |                                                                                              |                                                     |                                          | Rename             |
| Shartkey                                                 |                                                                                              |                                                     |                                          |                    |
| Smart Key is an application<br>connected to your ČSOB ld | n for simple, yet secure authentication in e<br>entity. This screen lists your devices where | ectronic banking service<br>you've activated the ap | es and for transaction aut<br>plication. | thorization. It is |

The list of devices shows **all the devices where the application has been activated**. The list also includes devices we have automatically deactivated because you have not used them for a long period of time (two years).

**If you would like to add a new device, generate an activation code** using "New Activation Code". Download the application to the device, scan the activation QR code in the application, and then go back to the portal to confirm the activation with the SMS key, another device of the Smart Key, or with a certificate.

You can simply activate the Smart Key if you are still using the SMS key by adding the first device.

Attention: The Smart key replaces the SMS key in all CSOB services that support the Smart key.

You can also get the activation code in any of our points of sale or ATMs – the activation with such a code does not need to be confirmed on the portal. You can also deactivate the individual devices in the list using the menu for the specific device.

Attention: You will not be able to continue using the Smart key when you deactivate the last device. If you deactivate the last device by accident, your Helpdesk will help you with the new activation.

You can use the menu for the individual devices to name the devices for easier orientation.

## **Certificates tab**

Digital certificates enable login, authorisation of transactions and signing of documents with the highest possible level of security. If you have a certificate for your CSOB Identity, it is displayed on the portal in the overview.

When the certificate issued by the First Certification Authority (I.CA) is about to expire, you can request its renewal using the menu for the certificate in question. After selecting the account that will be charged with the **fee for the issuance of a new certificate**, we will redirect you to the I.CA website where you can finish the request (pop-up windows must be permitted in your browser for the redirecting).

It usually takes a few minutes to issue a new certificate. As soon as the certificate is prepared, it is automatically downloaded to your chip card upon your next login. You can also download it to your card from the I.CA website where you will be redirected after pressing "Install".

| CSOB ID                                         | Contacts                                                                                                    | 19:49 💽 Logout                                     |
|-------------------------------------------------|----------------------------------------------------------------------------------------------------|----------------------------------------------------|
| Certificates                                    | <ul> <li>After confirming the action, you will be redicertification authority website where the in be completed. Pop-up windows must be enbrowser.</li> </ul> | rected to the<br>stallation will<br>labled in your |
| Issuer Type<br>I. CA CZ I.CA certificate on a c | Cancel                                                                                                    | Install 10:17                                      |
| Scroll to top                                   |                                                                                                    |                                                    |
|                                                 |                                                                                                    | 1 certificates displayed                           |
| Back                                            |                                                                                                    |                                                    |
| © Československá obchodní banka, a. s.          | ČSOB                                                                                                    | Terms and conditions                               |

We will notify you of the upcoming expiry of the certificate by e-mail. The overview will also include a timely notification to renew the certificate. One week prior to the expiry of the certificate, you will no longer be able to use it for authorisation of transactions or signing of documents; you can only use it for login.

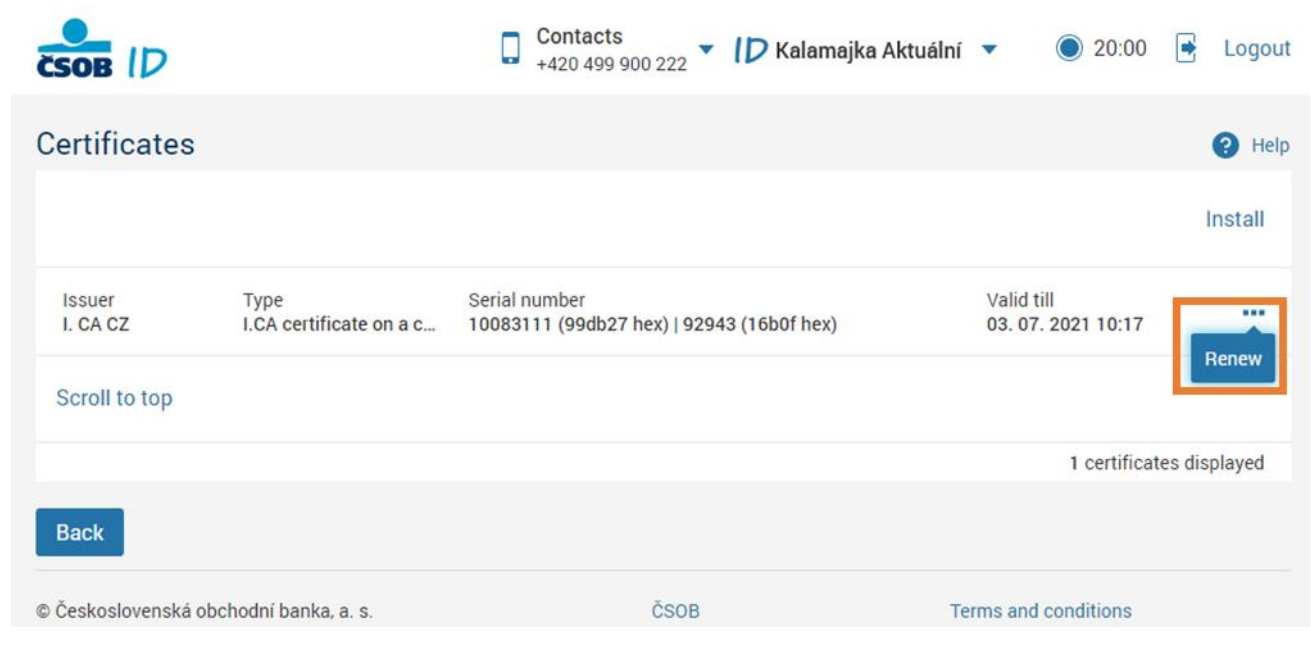

When the certificate has expired, it is no longer possible to renew it on-line and you will need to have a new certificate issued at one of the CSOB branch offices.

### **History tab**

The login history provides an **overview of your use of the identity**. There are three sections on the screen:

| CSOB ID                                               | Contacts<br>+420 499 900 222    | <ul> <li>Kalamajka Aktuální</li> </ul> | 🔘 19:59 📑 Logout        |
|-------------------------------------------------------|---------------------------------|----------------------------------------|-------------------------|
| History                                               |                                 |                                        | Help                    |
| Login Consents Authorisations                         |                                 |                                        |                         |
| Login via All 🗸                                       | <ul> <li>Application</li> </ul> | All 🗸 🗸                                | Search                  |
| All Date/App Portal CEB                               | Channel/Insta                   | Method                                 | OS/Browser              |
| 30. 09. 20<br>CSOB CEB Mobile<br>CSOB ID portal       | CSOB ID portal                  | Username and Password + Smart key      |                         |
| Open Banking<br>30. 09. 20<br>Internetbanking ČSOB CZ | CSOB ID portal                  | Username and Password + Smart key      | Windows 10<br>Chrome 83 |
| ČSOB Smart<br>30. 09. 20<br>PSD2 TES Payment button   | Open Banking                    | Username and Password + Smart key      |                         |
| Back                                                  |                                 |                                        |                         |
| © Československá obchodní banka, a, s                 |                                 | ČSOB Terms a                           | nd conditions           |

 The Login section displays all logins, including the method used for the login (Method column) and the operating system and browser used. You can also check the IP address that was used for the login (in some cases the address of your Internet service provider may be displayed, or one of the technical components between your computer and the bank). The **login history may be filtered** by the electronic channel used for the login with your CSOB Identity, and by a third-party application used for the login with CSOB Identity (the field is blank when a bank application was used). 2. The Approvals section shows all the cases when we disclosed your personal data to third parties based on your consent. The information provided includes the date and time of data disclosure, third-party application in which the disclosure took place, and the name of the third party. There is also a list of all the disclosed data in the detail of each record, accessible via the ellipsis.

| ČSOB ID                                                                                                    | Contacts<br>+420 499 900 222 - C Kalamajka Aktuální | ▼ 🔘 19:09 📑 Logout         |
|----------------------------------------------------------------------------------------------------|-----------------------------------------------------|----------------------------|
| History                                                                                                    |                                                     | Help                       |
| Login Consents Authorisations                                                                                                    |                                                     |                            |
| Date and time Application/Third party                                                                                                    |                                                     |                            |
| 13. 07. 2020 16:13 IDC Test<br>Firma ACC s.r.o.                                                                                                    |                                                     |                            |
| Application<br>IDC Test<br>Third party<br>Firma ACC 5.r.o.<br>Date<br>13. 7. 2020<br>Authorisation<br>IDC-AGREEMENT<br>Authorisation detail<br>Shared personal information<br>Name<br>Politically exposed person<br>NO |                                                     | 1-1 of 1 records displayed |
| © Československá obchodní banka, a. s.                                                                                                    | ČSOB Te                                             | erms and conditions        |

3. The Authorisation section displays all the cases when you authorised a third-party application to access the electronic channels of CSOB. The structure of the records is the same as in the other sections. The current authorisations can be managed under Permitted applications.

| CSOB ID                                                                                                    |                                                                                                    | Contacts<br>+420 499 900 222 ▼ 10                                                           | 🕨 Kalamajka Aktuál                                                    | ní 🔻 🤇          | 19:45         | 🖶 Logout                |
|----------------------------------------------------------------------------------------------------|----------------------------------------------------------------------------------------------------|---------------------------------------------------------------------------------------------|-----------------------------------------------------------------------|-----------------|---------------|-------------------------|
| History                                                                                                    |                                                                                                    |                                                                                             |                                                                       |                 |               | Help                    |
| Login Consents                                                                                                    | Authorisations                                                                                         |                                                                                             |                                                                       |                 |               |                         |
| Date and time A                                                                                                    | Application/Third party                                                                                |                                                                                             |                                                                       | Action          |               |                         |
| 19. 11. 2019 12:59 P<br>F                                                                                                    | PSD2 TEST<br>Firma PSD2                                                                                |                                                                                             | ,                                                                     | Authorisation c | reation       |                         |
| Application<br>PSD2 TEST<br>Third party<br>Firma PSD2<br>Date<br>19. 11. 2019<br>Action<br>Authorisation creation<br>Authorisation detail<br>The application can sumt<br>Authorisation<br>AISP<br>Authorisation detail<br>The application can receir<br>Authorisation<br>CISP<br>Authorisation detail<br>The application can check<br>provider (issuer). | bit transaction orders on your l<br>ve information about your acc<br>k the availability of funds in yo | behalf. Each such transactic<br>ount balances or your transa<br>ur account for the purposes | on requires your author<br>action history.<br>: of card-based transac | ization using t | he appropriat | e method.<br>particular |
| 22. 07. 2019 12:44 P<br>F                                                                                                    | PSD2 application us<br>Firma PSD2                                                                      |                                                                                             | ,                                                                     | Authorisation r | evocation     |                         |
| Back                                                                                                    |                                                                                                    |                                                                                             |                                                                       |                 |               |                         |
| © Československá obchodní                                                                                                    | í banka, a. s.                                                                                         | ČSOB                                                                                        |                                                                       | Terms and cor   | nditions      |                         |

## **Permitted applications tab**

The overview displays a **list of third-party applications with set access to your bank data**. The **provided consent may be immediately cancelled** by clicking "Remove" in the overview menu.

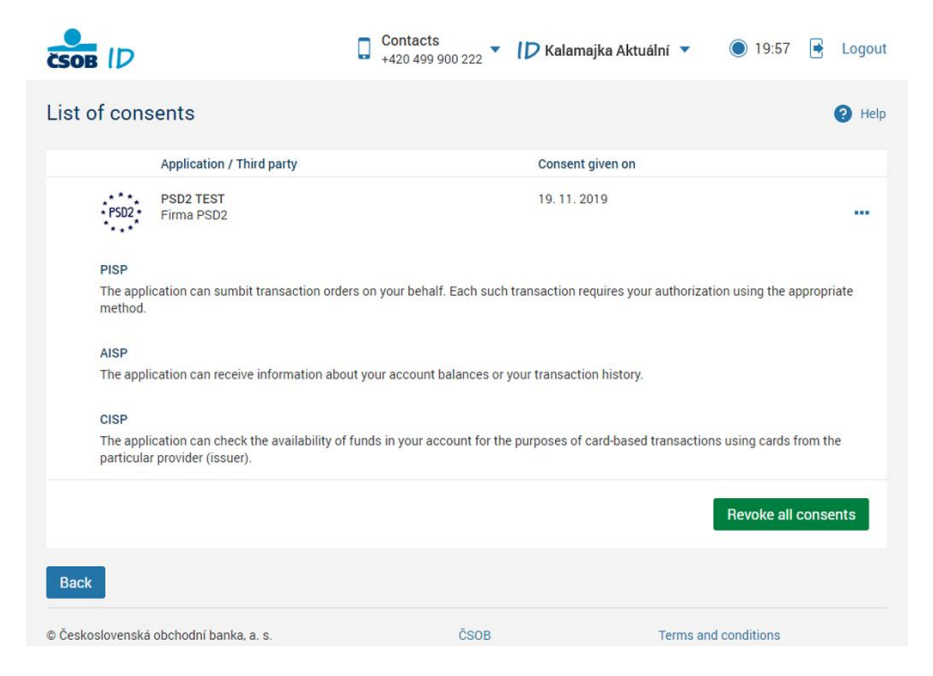

#### **Documents tab**

The tab provides an overview of all documents related to the contractual arrangements between you and the bank in an electronic form, such as contracts signed in a biometric manner or on-line, as well as the terms of trade. You can view and download the documents and filter them by category and date of origination.

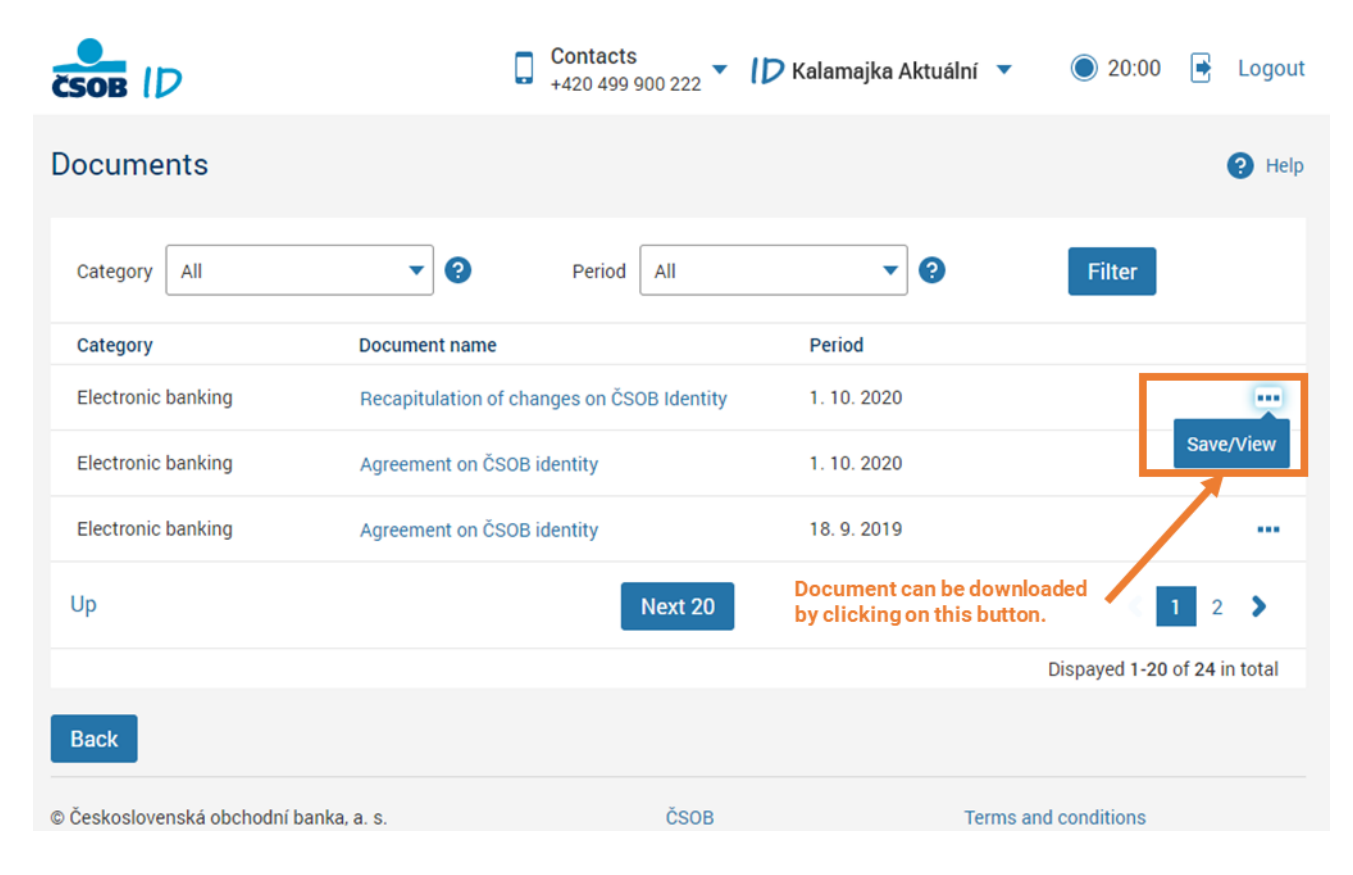

## **CSOB eID page**

CSOB eID is an electronic identification service, thanks to which you can also use CSOB Identity login data for digital state services, e.g., to the Citizen Portal. To ensure that it is really you who is using it, we verify your identity with the Resident Registry via the National Identification and Authentication Point – for this purpose, we provide only the most necessary data about you.

On this page, you can turn the CSOB eID service on or off and find out the status of electronic identification and what data we used to identify you in relation to the aforementioned National Point, so that we can provide you with this service.

|                                    |                     | Contacts<br>+420 499 900 222 | D Kalar          | majka Aktuální     | <ul><li>▼ ● 19:56</li></ul> | 🕒 Logout   |
|------------------------------------|---------------------|------------------------------|------------------|--------------------|-----------------------------|------------|
| CSOB eID                           |                     |                              |                  |                    |                             | 😯 Help     |
| Please check that the person       | al information belo | w are true and current.      | In case of incon | isistency, contact | t the Helpdesk.             |            |
| CSOB eID is on.                    |                     |                              |                  |                    | Switch CSC                  | B elD off  |
| Methods                            |                     |                              |                  |                    |                             |            |
| Level of assurance                 | Method              |                              |                  | State              |                             |            |
| Substantial                        | Username and pa     | assword with Smart Ke        | y application    | On                 |                             | Switch off |
| Low                                | Username and pa     | assword                      |                  | On                 |                             | Switch off |
| EN: Údaje zapsané v pros           | středku pro e       | lektronickou ide             | entifikaci       |                    |                             |            |
| EN: Jméno a příjmení               | KalamajkaAktual     | ni                           |                  |                    |                             |            |
| EN: Datum narození                 | 25                  |                              |                  |                    |                             |            |
| EN: Občanství                      | Czech Republic      |                              |                  |                    |                             |            |
| EN: Místo narození                 | Karviná             |                              |                  |                    |                             |            |
| EN: Typ dokladu                    | Identity card       |                              |                  |                    |                             |            |
| EN: Číslo dokladu                  | 111111931           |                              |                  |                    |                             |            |
| Back                               |                     |                              |                  |                    |                             |            |
| © Československá obchodní banka, a | . S.                | ČSOE                         | 3                | Те                 | rms and conditions          |            |